## Step 1: Make an appointment

- Make an appointment on Calendly <a href="https://ualr.edu/psychology/advising-appointment/">https://ualr.edu/psychology/advising-appointment/</a>
  - Review the appointment times offered by the faculty and select one.
    - Get to know the faculty, mix it up!
  - Please do not make multiple appointments:
    - Multiple appointments are unfair to other students.
    - If there are multiple appointments, the later ones will be cancelled.

#### First screen: Calendly\*

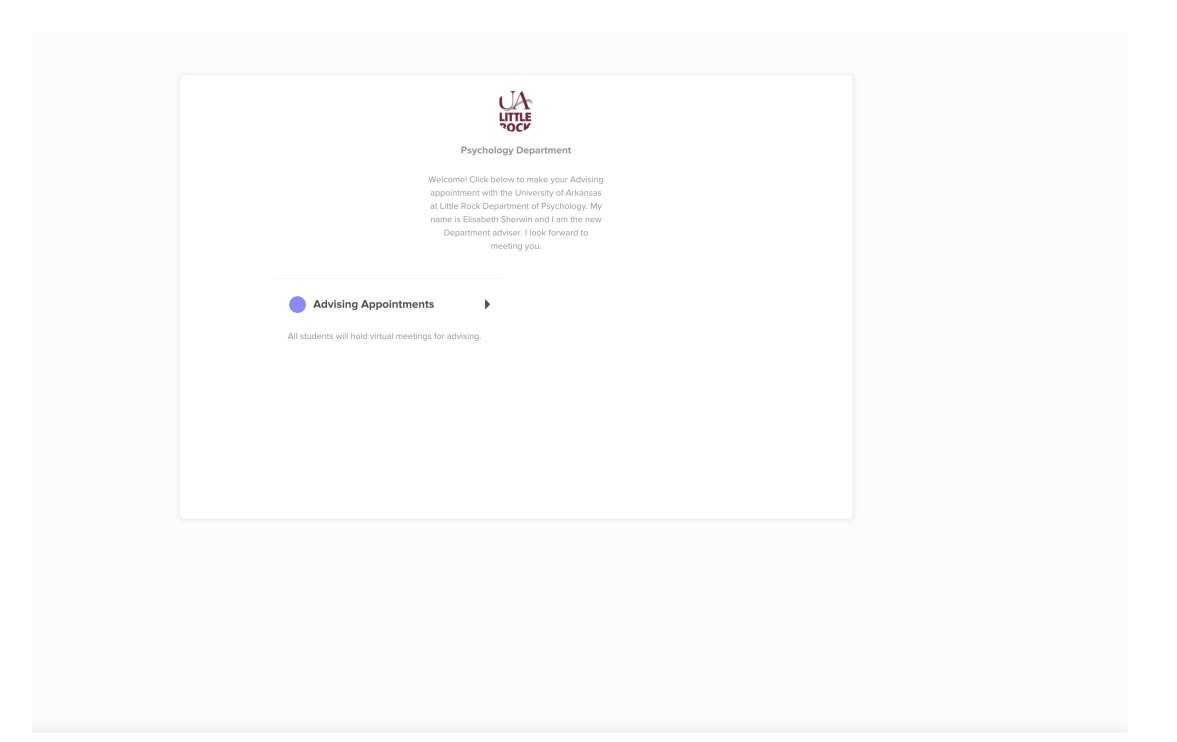

\* This is a generic screen. When you select the faculty member with whom you want to be advised their name will appear where now it says "Psychology Department."

## Second screen: Calendly

| September 2020       <       >         Psychology Department       1       2       3       4       5         Advising Appointments       6       7       8       9       10       11       12         It omin       Vels conferencing details provided upon confirmation.       13       14       15       16       17       18       19         20       21       22       23       24       25       26         All students will hold virtual meetings for advising.       27       28       29       30       30 | September 2020 V V V V V V V V V V V V V V V V V                                                                                                    | ¢                                                                          | Sele         | ect a I       | Date &      | Time     |           |          |          |  |
|----------------------------------------------------------------------------------------------------|----------------------------------------------------------------------------------------------------|----------------------------------------------------------------------------|--------------|---------------|-------------|----------|-----------|----------|----------|--|
| Psychology Department       1       2       3       4       5         Advising Appointments       6       7       8       9       10       11       12         10 min       13       14       15       16       17       18       19         20       21       22       23       24       25       26         All students will hold virtual meetings for advising.       27       28       29       30       30                                                                                                    | Paychology Department       1       2       3       4       5         Advising Appointments       6       7       8       9       10       11       12         Image: Straight of the straight of the straight                                                                         |                                                                            | Sept<br>sun  | tember<br>MON | 2020<br>TUE | WED      | THU       | <<br>FRI | ><br>SAT |  |
| Advising Appointments       6       7       8       9       10       11       12            • 10 min         • Web conferencing details provided upon confirmation.         • Q       21       22       23       24       25       26         All students will hold virtual meetings for advising.       27       28       29       30       30                                                                                                    | Advising Appointments       6       7       8       9       10       11       12         Image: Image: Ima | Psychology Department                                                      |              |               | 1           | 2        | 3         | 4        | 5        |  |
| <ul> <li>10 min</li> <li>Web conferencing details provided upon confirmation.</li> <li>20 21 22 23 24 25 26</li> <li>All students will hold virtual meetings for advising.</li> <li>27 28 29 30</li> <li>Central Time - US &amp; Canada (t2tpm) *</li> </ul>                                                                                                    | <ul> <li>Ito min</li> <li>Web conferencing details provided upon confirmation.</li> <li>All students will hold virtual meetings for advising.</li> <li>Ita Tableshoot</li> <li>Central Time - US &amp; Canada (t21pm) •</li> </ul>                                                                                                    | Advising Appointments                                                      | 6            | 7             | 8           | 9        | 10        | 11       | 12       |  |
| continuation.       20       21       22       23       24       25       26         All students will hold virtual meetings for advising.       27       28       29       30       30         © Central Time - US & Canada (t21pm) *       *       Transhietement       20       21       22       23       24       25       26                                                                                                    | continuation.       20       21       22       23       24       25       26         All students will hold virtual meetings for advising.       27       28       29       30       30         Contral Time - US & Canada (t21pm) •       •       •       •       •       •       •         Troubleshoot       •       •       •       •       •       •       •       •                                                                                                    | <ul> <li>10 min</li> <li>Web conferencing details provided upon</li> </ul> | 13           | 14            | 15          | 16       | 17        | 18       | 19       |  |
| All students will hold virtual meetings for<br>advising.<br>Central Time - US & Canada (t2tpm) *                                                                                                    | All students will hold virtual meetings for<br>advising. 27 28 29 30<br>Central Time - US & Canada (t/21pm) *                                                                                                    | confirmation.                                                              | 20           | 21            | 22          | 23       | 24        | 25       | 26       |  |
| Central Time - US & Canada (t21pm) ▼ Translational                                                                                                    | Central Time - US & Canada (1:21pm) -                                                                                                    | All students will hold virtual meetings for<br>advising.                   | 27           | 28            | 29          | 30       |           |          |          |  |
| R Householder                                                                                                    |                                                                                                    |                                                                            | \$           | Central       | Time - U    | S & Cana | da (1:21p | m) *     |          |  |
|                                                                                                    |                                                                                                    |                                                                            | ی<br>مرجع ال | Central       | Time - U    | S & Cana | da (1:21p | m) *     |          |  |
|                                                                                                    |                                                                                                    |                                                                            | ی<br>مربعہ ت | Central       | Time - U    | S & Cana | da (1:21p | m) *     |          |  |
|                                                                                                    |                                                                                                    |                                                                            | ی<br>مربع ۲۰ | Central       | Time - U    | S & Cana | da (1:21p | m) *     |          |  |

# Third screen: Calendly

| <                                                        | Sele  | ect a D   | ate &    | Time    |           |      |     |                         |
|----------------------------------------------------------|-------|-----------|----------|---------|-----------|------|-----|-------------------------|
| UA                                                       | Septe | ember 2   | 020      |         |           | <    | >   | Wednesday, September 23 |
| NOCH                                                     | SUN   | MON       | TUE      | WED     | THU       | FRI  | SAT | 9:00am                  |
| Psychology Department                                    |       |           | 1        | 2       | 3         | 4    | 5   |                         |
| Advising Appointments                                    | 6     | 7         | 8        | 9       | 10        | 11   | 12  | 9:10am                  |
| <b>0</b> 10 min                                          | 13    | 14        | 15       | 16      | 17        | 18   | 19  | 9:20am                  |
| Web conferencing details provided                        |       |           |          |         |           |      |     |                         |
| apon commutori                                           | 20    | 21        | 22       | 23      | 24        | 25   | 26  | 9:30am                  |
| All students will hold virtual meetings for<br>advising. | 27    | 28        | 29       | 30      |           |      |     | 9:40am                  |
|                                                          |       |           |          |         |           |      |     |                         |
|                                                          | S     | Central T | ime - US | & Canad | a (1:26pn | 1) * |     | 9:50am                  |
|                                                          |       |           |          |         |           |      |     | 10:00am                 |
|                                                          |       |           |          |         |           |      |     | 10:10am                 |
|                                                          |       |           |          |         |           |      |     | 10:20am                 |

#### Fourth screen: Calendly

#### ←

Psychology Department ~

| • | Advising Appointment                                                                                                    | Enter Details                                                                                 |                                                     |  |  |  |  |  |
|---|----------------------------------------------------------------------------------------------------|-----------------------------------------------------------------------------------------------|-----------------------------------------------------|--|--|--|--|--|
| 0 | 09:00am - Friday, December 14, 2018                                                                                                    | First Name *                                                                                  | Last Name                                           |  |  |  |  |  |
| 0 | Central Time - US & Canada                                                                                                    |                                                                                               |                                                     |  |  |  |  |  |
|   | Meet with an adviser to approve your selected courses and<br>lift your advising flag. Please Note: We reserve the right to<br>delete duplicate appointments. | Your e-mail address *                                                                         |                                                     |  |  |  |  |  |
| ۲ | Stabler Hall 602                                                                                                    |                                                                                               |                                                     |  |  |  |  |  |
|   |                                                                                                    | What is your T number? *                                                                      |                                                     |  |  |  |  |  |
|   |                                                                                                    |                                                                                               |                                                     |  |  |  |  |  |
|   |                                                                                                    | What is the best phone number to contact you for this appointme or in case of rescheduling? * |                                                     |  |  |  |  |  |
|   |                                                                                                    |                                                                                               |                                                     |  |  |  |  |  |
|   |                                                                                                    |                                                                                               |                                                     |  |  |  |  |  |
|   |                                                                                                    |                                                                                               |                                                     |  |  |  |  |  |
|   |                                                                                                    | I understand I am expected to<br>and select my classes before                                 | o review the degree requirements the appointment. * |  |  |  |  |  |
|   |                                                                                                    | O No                                                                                          |                                                     |  |  |  |  |  |
|   |                                                                                                    | Schedule Event                                                                                |                                                     |  |  |  |  |  |

UA

#### Please be sure you use your **@ualr** email because:

- 1. All important information is sent to that address: about Advising Season, curriculum changes, upcoming events, openings in a wait list.....
- 2. Also, be sure to use the correct @ualr email! Otherwise the confirmation email with link to Google Meet etc. will be lost in space.

ALSO: Please check that you entered the correct T number......

#### Made the appointment?

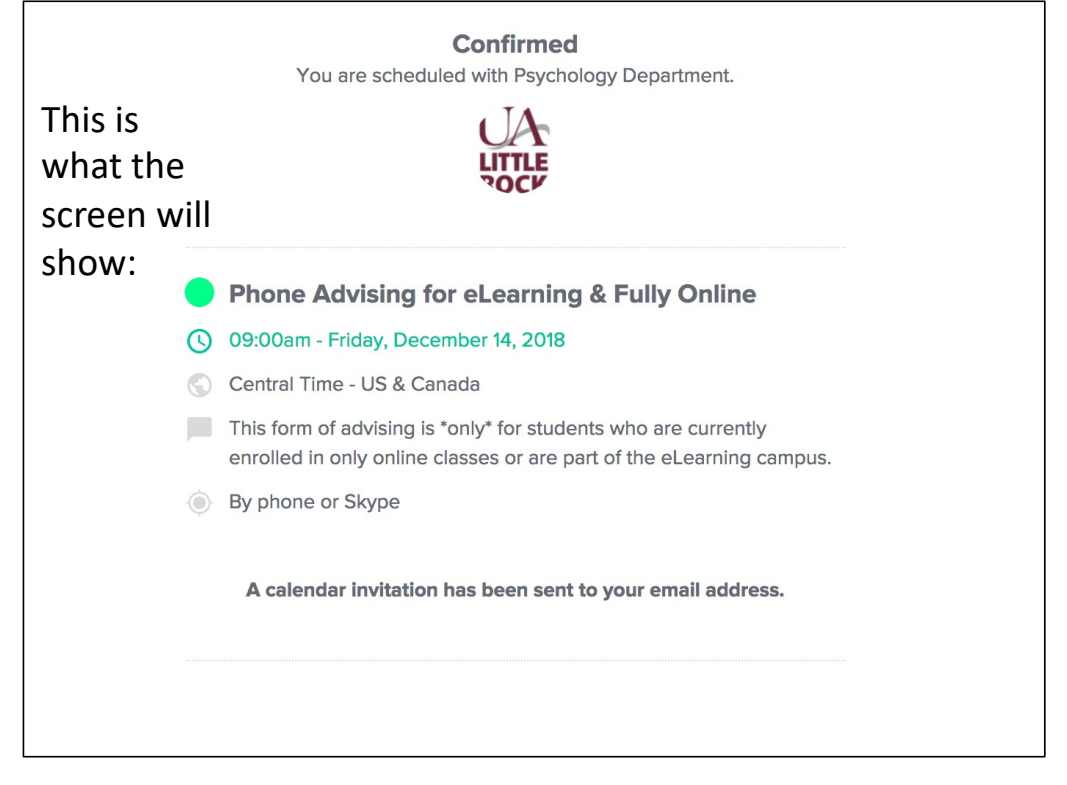

**Note**: We occasionally change the questions we ask. The overall steps in Calendly remain the same!

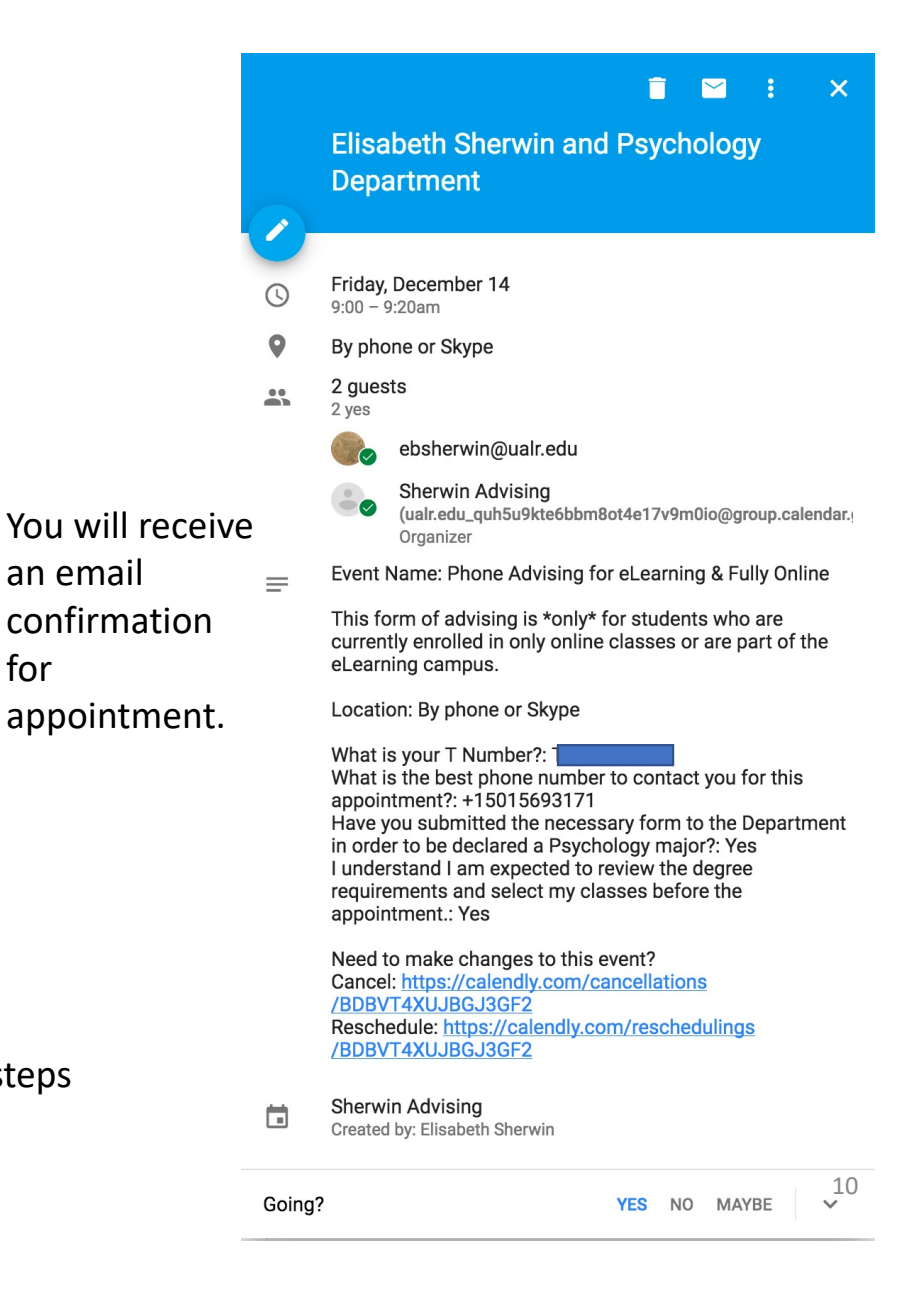

for

## Confirmation email from Calendly

- If you did not receive a confirmation email from Calendly, your appointment did not get registered and an advisor will not be available.
- The appointment will also populate in your Google Calendar.
- This can happen because you did not use your @ualr email.